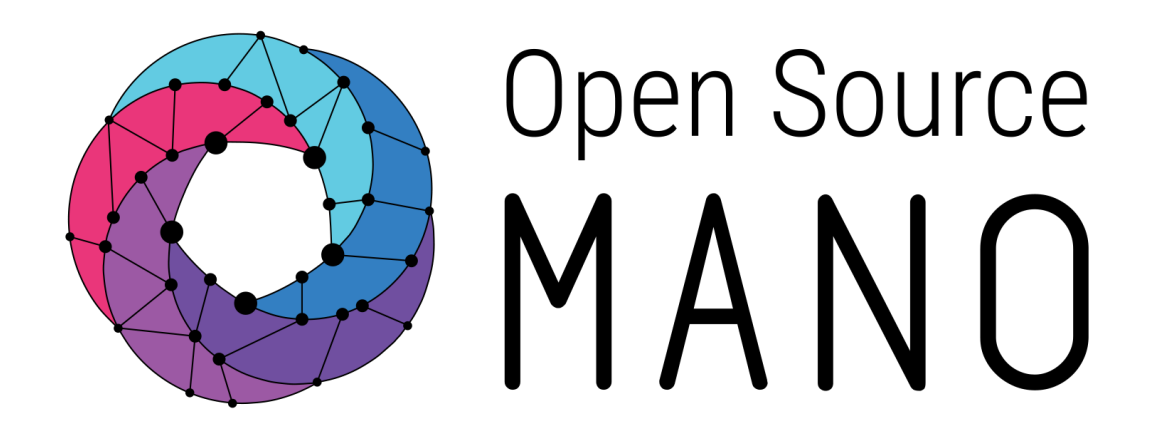

## OSM Hackfest – Installation and first use Gerardo García (Telefónica)

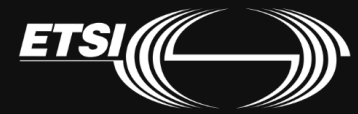

© ETSI 2017

### OSM installation

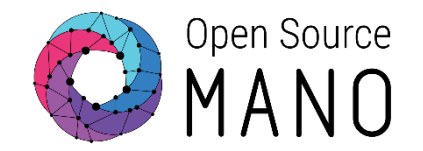

# **Click HERE**

## Before installing OSM

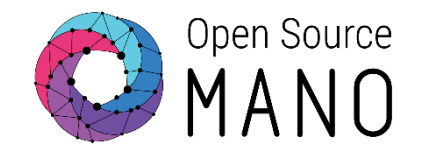

- Instructions
  - <u>https://osm.etsi.org/wikipub/index.php/LXD\_configuration\_for\_OSM\_Release\_T</u> <u>HREE</u>
- Steps:
  - Install lxd. Exec following commands as a non-root user:
    - sudo apt-get update
    - sudo apt-get install -y lxd
    - newgrp lxd
  - Init LXD. Exec following command as a non-root user:
    - sudo lxd init
  - Configure MTU of the default profile:
    - sudo lxc profile device set default eth0 mtu <MTU>
  - Test LXD as a non-root user:
    - lxc launch ubuntu:16.04 test
    - lxc exec test bash
    - root@test:~# apt-get update

## Installing OSM

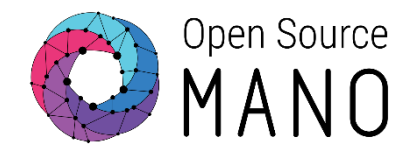

- OSM installation from binaries:
  - wget https://osm-download.etsi.org/ftp/osm-3.0-three/install\_osm.sh
  - chmod +x install\_osm.sh
  - ./install\_osm.sh
- Other available options to install from:
  - --lxdimages
  - --source

## After installing OSM

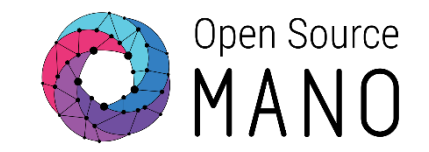

- Update RO to use the latest testing version
- Test OSM client
  - Add env variables to your .bashrc to use OSM client locally
  - Try 'osm'
- Test UI:
  - Google Chrome is the recommended browser
  - Access UI: https:<IP\_OSM>:8443

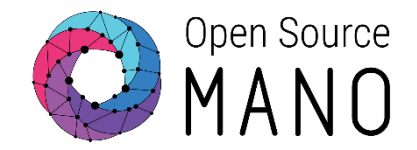

• NOTE: this is ONLY required for this Hackfest to have the latest working code in the RO

- Instructions:
  - dpkg -l |grep osm
  - Modify /etc/apt/sources.list
    - #deb http://osm-download.etsi.org/repository/osm/debian/ReleaseTHREE stable SO UI RO IM osmclient openvim
    - deb http://osm-download.etsi.org/repository/osm/debian/ReleaseTHREE-daily testing SO UI RO IM osmclient openvim
  - apt-get update
  - apt-cache show python-osm-ro
  - service osm-ro stop
  - apt-get install -y python-osm-ro
  - service osm-ro start
  - service osm-ro status

#### For people using your own OSM Test OSM client

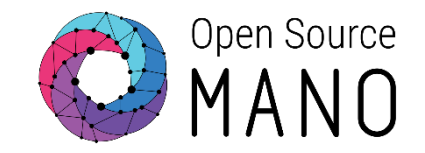

- Add some env variables to your .bashrc:
  - export OSM\_HOSTNAME=<SO-ub\_container\_IP>
  - export OSM\_RO\_HOSTNAME=<RO\_container\_IP>
- Try 'osm':

Usage: osm [OPTIONS] COMMAND [ARGS]...

Options:

- --hostname TEXT hostname of server. Also can set OSM\_HOSTNAME in environment
- --so-port INTEGER hostname of server. Also can set OSM\_SO\_PORT in environment

•••

#### For people using your own OSM Test UI

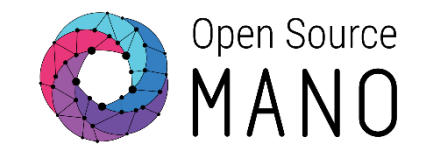

- Google Chrome installation (linux)
  - wget -c <u>https://dl.google.com/linux/direct/google-chrome-stable\_current\_amd64.deb</u>
  - sudo apt-get update && sudo apt-get install libappindicator1
  - sudo dpkg -i google-chrome-stable\_current\_amd64.deb
- Configure OSM to allow access to the GUI from local web browser:
  - NOTE: this is ONLY required for this Hackfest (will be part of new version of installer)
  - sudo sysctl -w net.ipv4.conf.all.route\_localnet=1
  - sudo iptables -t nat -A OUTPUT -p tcp -o lo --dport 8009 -j DNAT --to [IP LXC SO]:8009
  - sudo iptables -t nat -A POSTROUTING -s [IP HOST]/32 -d [IP LXC SO] -p tcp --dport 8009 -j MASQUERADE
  - sudo iptables -t nat -A OUTPUT -p tcp -o lo --dport 8443 -j DNAT --to [IP LXC SO]:8443
  - sudo iptables -t nat -A POSTROUTING -s [IP HOST]/32 -d [IP LXC SO] -p tcp --dport 8443 -j MASQUERADE
  - Finally, add those NAT rules to /etc/iptables/rules.v4 to make them persistent
- Test UI:
  - Open web browser: https:<IP\_OSM>://8443

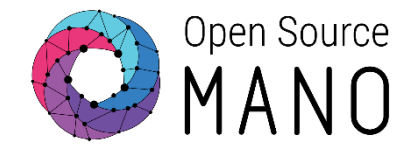

• osm-demo: 172.21.1.3

• osm-plugtest1: 172.21.1.4

• osm-plugtest2: 172.21.1.5

• osm-hackfest1: 172.21.1.9

• osm-hackfest2: 172.21.1.10

#### For people using ETSI OSM servers Install OSM client

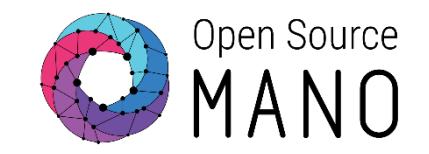

- Instructions in the main page for Rel THREE:
  - <u>https://osm.etsi.org/wikipub/index.php/OSM\_Release\_THREE#Install\_OSM\_client</u>
- Steps:
  - curl http://osmdownload.etsi.org/repository/osm/debian/ReleaseTHREE/OSM%20ETSI%20R elease%20Key.gpg | sudo apt-key add -
  - sudo add-apt-repository -y "deb [arch=amd64] http://osmdownload.etsi.org/repository/osm/debian/ReleaseTHREE stable osmclient"
  - sudo apt-get update
  - sudo apt-get install -y python-osmclient

#### For people using ETSI OSM servers Test OSM client

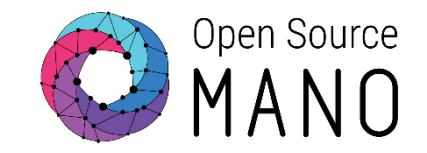

- Add some env variables to your .bashrc:
  - export OSM\_HOSTNAME=<OSM\_IP>
  - export OSM\_RO\_HOSTNAME=<OSM\_IP>
- Try 'osm':

Usage: osm [OPTIONS] COMMAND [ARGS]...

Options:

- --hostname TEXT hostname of server. Also can set OSM\_HOSTNAME in environment
- --so-port INTEGER hostname of server. Also can set OSM\_SO\_PORT in environment

•••

For people using ETSI OSM servers Test UI

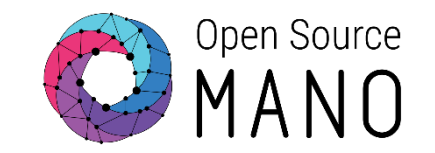

- Google Chrome installation (linux)
  - wget -c <u>https://dl.google.com/linux/direct/google-chrome-stable\_current\_amd64.deb</u>
  - sudo apt-get update && sudo apt-get install libappindicator1
  - sudo dpkg -i google-chrome-stable\_current\_amd64.deb
- Access UI:
  - https://<IP\_OSM>:8443

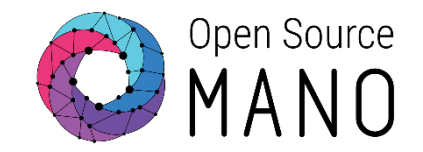

#### • VIMs:

| Name           | Туре      | AUTH URL                     | tenant | user | Password | SDN<br>controller |
|----------------|-----------|------------------------------|--------|------|----------|-------------------|
| openstack1     | openstack | http://172.21.2.20:5000/v2.0 | XXX    | xxx  | XXX      | N/A               |
| openstack2-epa | openstack | http://172.21.2.22:5000/v2.0 | ххх    | XXX  | ХХХ      | N/A               |

- Test VIMs:
  - ping <IP>
  - curl http://<IP>:5000/v2.0
  - Install python-openstackclient
    - sudo apt-get install python-openstackclient

## Adding VIM accounts

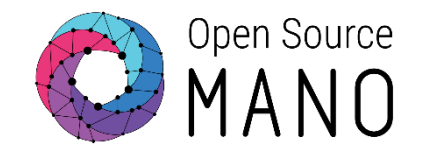

- Load Openstack credentials and run some commands for testing:
  - export OS\_AUTH\_URL=xxx
  - export OS\_USERNAME=xxx
  - export OS\_TENANT\_NAME=xxx
  - export OS\_PASSWORD=xxx
  - openstack image list
  - openstack network list
  - openstack flavor list
  - openstack server list

## Adding VIM accounts

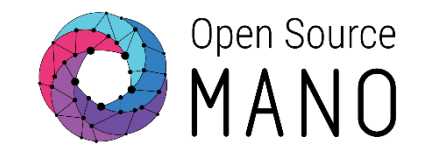

- Add your first VIM 'openstack1' with the OSM client:
  - osm vim-create --name openstack1 --account\_type openstack \
    - --auth\_url http://172.21.2.20:5000/v2.0 \
    - --user xxx --password xxx --tenant xxx  $\$
    - --description "ETSI openstack site 1, with tenant xxx"
  - osm vim-list

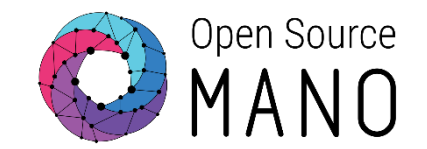

- Image management is not implemented in OSM today. It has to be done independently on each VIM.
- IMAGES HAVE BEEN ALREADY ADDED TO THE REMOTE VIMS IN THE HACKFEST
- Example for Openstack:
  - openstack image create --file="./cirros-0.3.4-x86\_64-disk.img" --containerformat=bare --disk-format=qcow2 --public cirros034

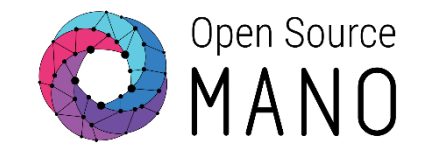

| Image name in descriptors | Filename                                                                                                    |
|---------------------------|----------------------------------------------------------------------------------------------------|
| ubuntu1604                | xenial-server-cloudimg-amd64-disk1.img<br>(you can get it from <u>https://cloud-</u><br><u>images.ubuntu.com/xenial/current/</u> ) |
| US1604                    | US1604.qcow2                                                                                                    |
| hackfest3-mgmt            | hackfest3-mgmt-qcow2                                                                                                    |
| hackfest-pktgen           | hackfest-pktgen-qcow2                                                                                                    |
| cirroso34                 | cirros-o.3.4-x86_64-disk.img                                                                                                    |

## Deploying our first NS with OSM UI

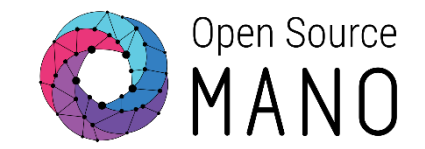

| C MANO     | LAUNCHPAD 🔻                                 | CATALOG                 | ACCOUNTS | ADMINISTRAT |                         |
|------------|---------------------------------------------|-------------------------|----------|-------------|-------------------------|
| LAUNCHF    | AD                                          |                         |          |             |                         |
| NETWORK    | SERVICES<br>0 FAILED: 0 SCALING OUT: 0 SCAL | ING IN: 0 INITIALIZING: | D        | <           | NETWORK SERVICE DETAILS |
| + Instanti | ate Service                                 |                         |          |             |                         |
| NS NAME    | NSD                                         | STATUS                  | UPTIME   |             |                         |
|            |                                             |                         |          |             |                         |
|            |                                             |                         |          |             |                         |
|            |                                             |                         |          |             |                         |
|            |                                             |                         |          |             |                         |
|            |                                             |                         |          |             |                         |
|            |                                             |                         |          |             |                         |
|            |                                             |                         |          |             |                         |
|            |                                             |                         |          |             |                         |

Deploying our first NS with the UI

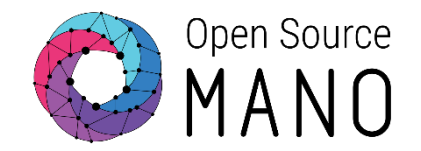

- Add VNF package
- Add NS package
- Instantiate
- Get VNF record and obtain mgmt IP address
- Access to the VNF via SSH
- Delete NS instance
- Delete NS
- Delete VNF

## Deploying our first NS with OSM client

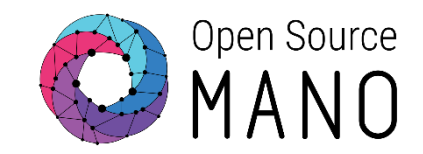

- Add VNF and NS package
  - osm upload-package cirros\_vnf.tar.gz
  - osm vnfd-list
  - osm upload-package cirros\_2vnf\_ns.tar.gz
  - osm nsd-list
- Instantiate
  - osm ns-create --nsd\_name cirros\_2vnf\_ns --ns\_name <ns-instance-name> --vim\_account <datacenter-name>
  - osm ns-list
- Delete NS instance
  - osm ns-delete <ns-instance-name>
  - osm ns-list
- Delete VNF and NS package
  - osm nsd-delete cirros\_2vnf\_ns
  - osm nsd-list
  - osm vnfd-delete cirros\_vnfd
  - osm vnfd-list

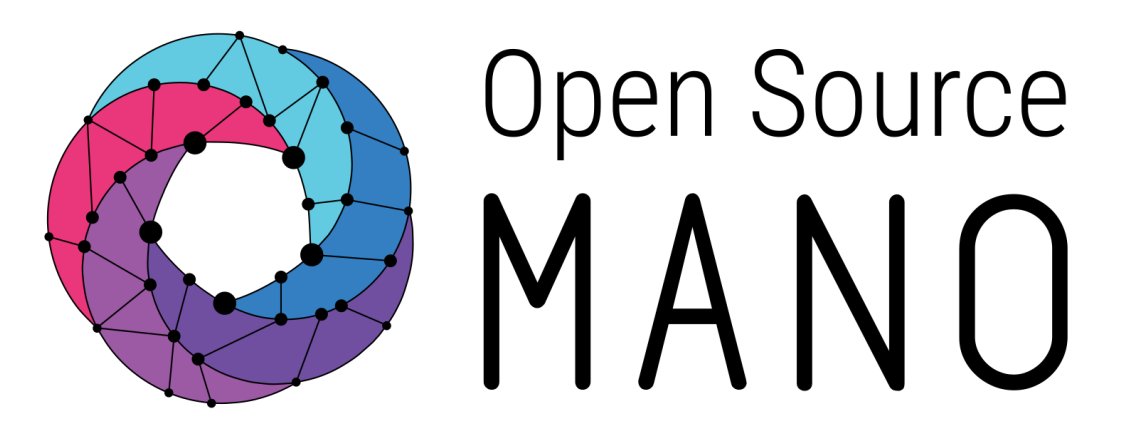

#### Find us at: <u>osm.etsi.org</u> <u>osm.etsi.org/wikipub</u>

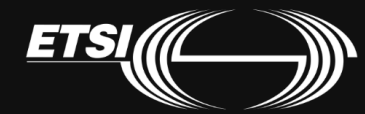

© ETSI 2017